## Ajouter un jeu de restrictions

Vous pouvez combiner les restrictions d'accès, si vous souhaitez par exemple donner accès à une ressource à un groupe à partir d'une certaine date et à un autre groupe à partir d'une autre date. Dans ce cas, il vous faudra utiliser le "**jeu de restrictions**".

## Etape 1 : Ajouter une restriction d'accès à une activité/ressource ou à une section

Ajouter une activité ou une ressource sur votre espace de cours. Dans les paramètres, cliquez sur "**restreindre l'accès**" puis "**ajouter une restriction**". Vous pouvez également ajouter votre restriction d'accès au niveau des sections. Pour en savoir plus sur les restrictions d'accès simples, cliquez ici.

## **Etape 2 : Cliquer sur "Jeu de restrictions"**

Restreindre l'accès

## **Etape 3 : Ajouter un premier jeu de restrictions**

Ajoutez votre première restriction d'accès (dans l'exemple ci-contre, une restriction d'accès pour le groupe A) puis cliquez sur "ajouter une restriction" en dessous de cette première restriction pour ajouter une restriction liée à cette première restriction.

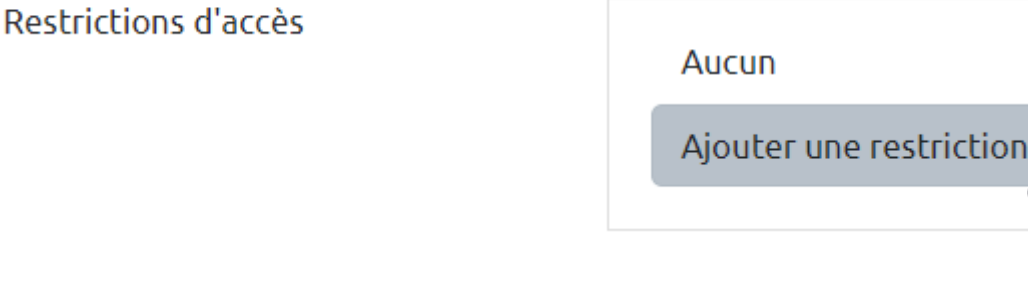

restrictions imbriquées pour obtenir une logique

complexe.

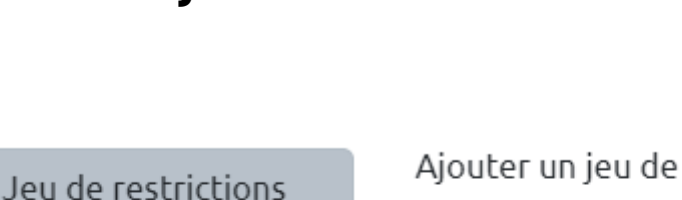

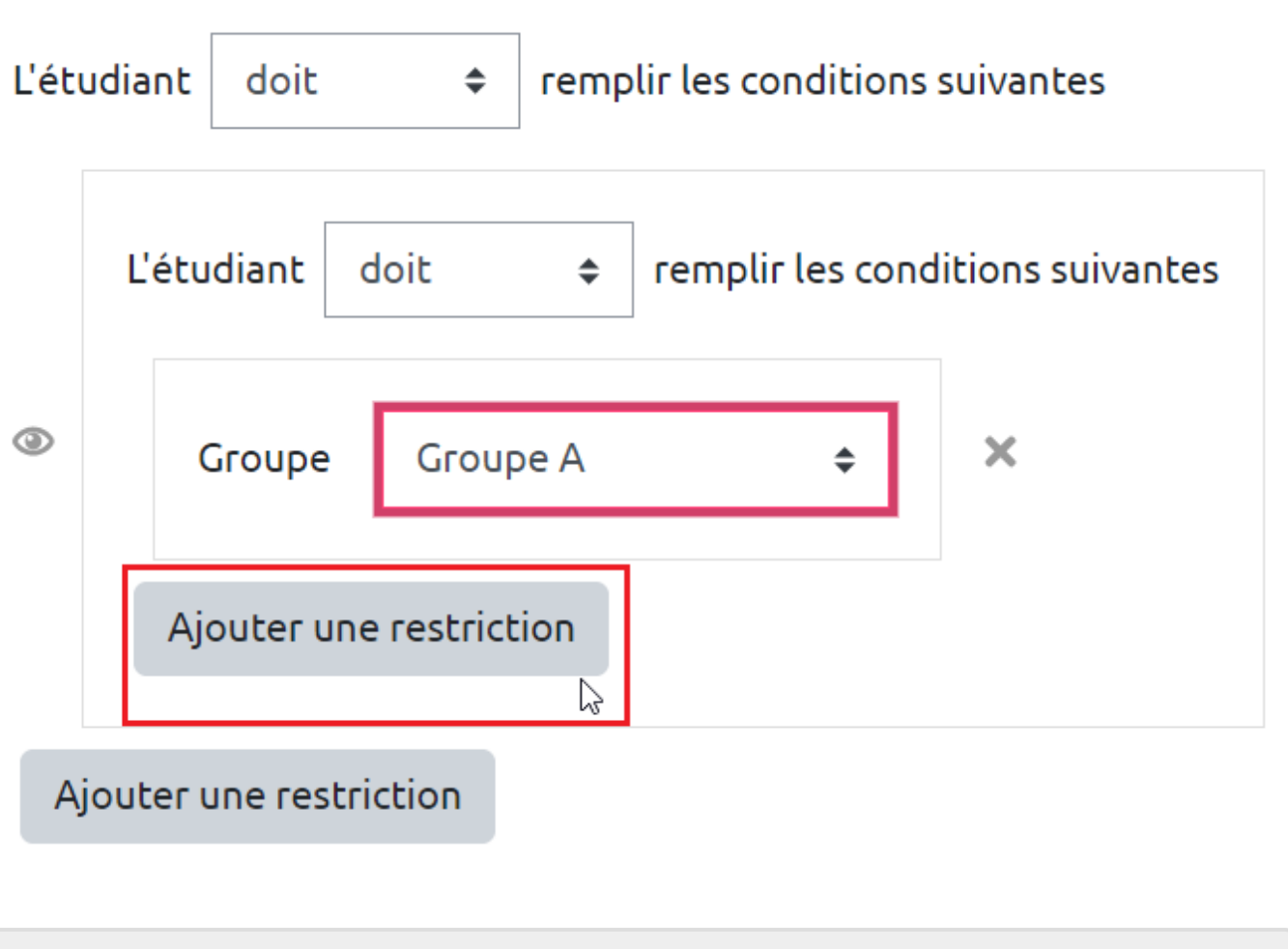

From: https://webcemu.unicaen.fr/dokuwiki/ - **CEMU** 

Permanent link:

Last update: 20/04/2021 09:37

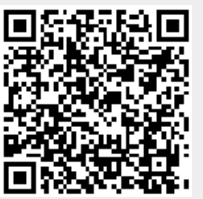